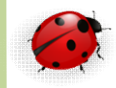

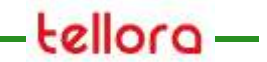

# Administration

PostgreSQL Installation

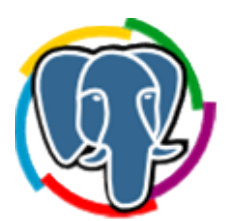

- Jeu de caractère
  - Le jeu de caractère détermine le mode de stockage d'une base de données
  - Dans PostgreSQL chaque base de données a son propre jeu de caractères
  - Le choix d'un jeu de caractère pour l'instance définit une base de données modèle qui sera utilisé pour la création de bases de données applicatives
    - Ce qui simplifie la création des bases de données par la suite
  - L'option « -E » de la commande « initdb » permet d'affecter un jeu de caractère à l'instance
    - -E codage, --encoding=jeu de caractère

- Jeu de caractère (suite)
  - Les jeux de caractères disponibles dans
     PostgreSQL pour l'Europe de l'Ouest sont

| Nom       | Description                                           | NB Caractères stocké |
|-----------|-------------------------------------------------------|----------------------|
| SQL_ASCII | Ascii, non spécifié                                   | 1 octet              |
| UTF8      | Unicode, 8 bits                                       | 1 octet              |
| LATIN1    | ISO 8859-1, ECMA94                                    | 1 octet              |
| LATIN9    | ISO 8859-15<br>idem Latin1 avec stockage de<br>l'Euro | 1 octet              |
| Win1252   | Europe de l'Ouest                                     | 1 octet              |

- Paramètres locaux du système d'exploitation
  - Il est possible de préciser des paramètres locaux qui agissent sur :
    - le tri,
    - le formatage des chiffres
    - La mise en forme des dates
  - PosgreSQL se base sur ces paramètres que l'on précise via la commande initdb option -locale
    - La commande « Locale –a » permet de connaitre les paramètres locaux disponibles sous Linux
    - Initdb E UTF8 locale=fr\_FR D /var/lib/postgres/data

- Initialisation sous Windows
  - Sous windows il est nécessaire de démarrer un interpréteur de commande agissant en tant que le user « postgres »
    - Pour cela faire : runas /user:postgres cmd.exe
  - En utilisant l'outil d'installation graphique les répertoires et les différents paramètres préinstallation seront demandés lors de l'installation
    - Appelé Enterprise DB

- Sous linux initialisation du système avant installation
  - Créez un répertoire dans lequel le serveur PostgreSQL écrira et lira les données des bases de données
    - Choisir un répertoire dédié sur disque rapide afin d'optimiser les écritures et les lectures des bases de données
    - Le répertoire choisi doit être la propriété de l'utilisateur qui exécute le serveur PostgreSQL qui est par défaut « postgres »
      - [root]# mkdir –p /var/lib/postgres/data
      - [root]# chmod –R postgres:postgres /var/lib/postgres
      - [root]# chmod –R 700 / var/lib/postgres
        - » Création du répertoire /var/lib/postgres/data
        - » Puis attribution des droits au user « postgres »
        - » Note : 700 = Le propriétaire peut lire, écrire et exécuter

- Une instance PostgreSQL correspond à un conteneur appelé groupe de bases de données OU cluster
- C'est le répertoire dédié aux données de l'instance
  L'initialisation de l'instance s'effectue avec la
- commande « initdb »
  - L'option indiquant le conteneur est
    - -D dir, --pgdata=dir
  - L'option indiquant l'utilisateur super-administrateur est
    - -U nomuser, --username=nomuser
  - Exemple
    - [root]# su postgres
    - [postgres]\$ initdb -D /var/postgres/data –U admin
    - Par défaut le super utilisateur est l'utilisateur « postgres » qui a installer l'instance

- Création de plusieurs instances sur un serveur
  - Pour installer plusieurs instances PostgreSQL sur un même serveur il faut :
    - ajouter un port différent (port par défaut est 5432)
      - Configurer la variable PORT TCP dans le fichier postgresql.conf
         » Port = 5433
      - Auparavant, vérifiez les ports utilisé avec la commande
        - » Sous linux = netstat –ltn
        - » Sous windows = netstat -a
    - définir un répertoire dédié à chaque groupe de bases de données
      - [root]# su postgres
      - [postgres]\$ initdb –E UTF8 \_locale=fr\_FR -D /var/postgres/data2

- Installation pour Windows
  - Il existe deux types d'installeurs pour Windows :
    - l'installeur "en un clic",
    - l'installeur "pgInstaller".
  - Le premier est créé par EnterpriseDB, le seconde par la communauté, Vous les trouverez à partir des liens cidessous :
    - http://www.postgresql.org/download/windows
  - "pgInstaller" n'est disponible que pour les versions 8.2 et 8.3,
  - <u>Note</u> : il est possible de récupérer les binaires sans l'installeur
    - Pour utilisateurs avertis
    - Sur le site de EnterpriseDB

- Installation pour Windows
- Lancez l'installeur
  - pour Postgresql 9.3, le fichier s'appelle :
    - postgresql-9.6.1-1-windows-x64.exe pour les architectures 64 bits
    - Exécutez en tant qu'administrateur
  - Après les autorisations d'usage, l'extraction des fichiers et la configuration de la version redistribuable de Microsoft Visual C++ 2010, l'installation de PostgreSQL débute
  - L'installeur logue toutes ses actions dans un fichier installpostgresql.log qui est dans le répertoire %TEMP% de Windows
    - En cas de problème, consulter ce fichier

• Début de l'installation

 La langue de l'installation par défaut est celle du système d'exploitation sur lequel l'installation s'effectue

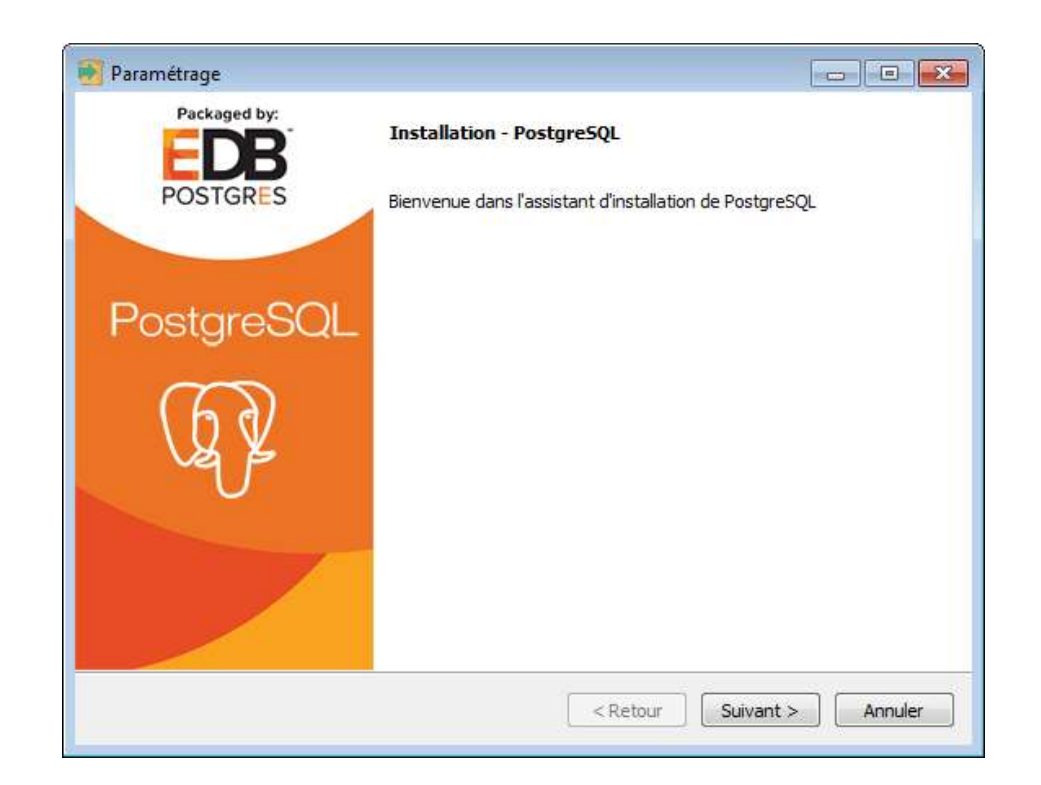

- Le répertoire d'installation par défaut est celui où vont s'installer
  - le programme serveur (postgres.exe)
  - les outils client (psql, pgdump...),
  - ainsi que la documentation, etc...
    - L'installeur ne permet pas d'installer les outils client et le serveur séparément

| Répertoire d'installa       | tion                              |           |  |
|-----------------------------|-----------------------------------|-----------|--|
| Veuillez spécifier le réper | toire d'installation pour Postgre | SQL       |  |
| Répertoire d'installation   | C:\PbSQL\9.6                      | <u>12</u> |  |
|                             |                                   |           |  |
|                             |                                   |           |  |
|                             |                                   |           |  |
|                             |                                   |           |  |
|                             |                                   |           |  |
|                             |                                   |           |  |
|                             |                                   |           |  |
|                             |                                   |           |  |
|                             |                                   |           |  |
|                             |                                   |           |  |
| stallBuilder                |                                   |           |  |

- L'installeur demande où sera créé le cluster de données, sous le nom de « répertoire des données »
  - DATA
  - Il sera par la suite toujours possible de créer d'autres cluster avec l'outil *initdb (présenté en diapo 7)*
    - Documentation
      - http://docs.postgresql.fr/9.3/app-initdb.html pour plus de détails

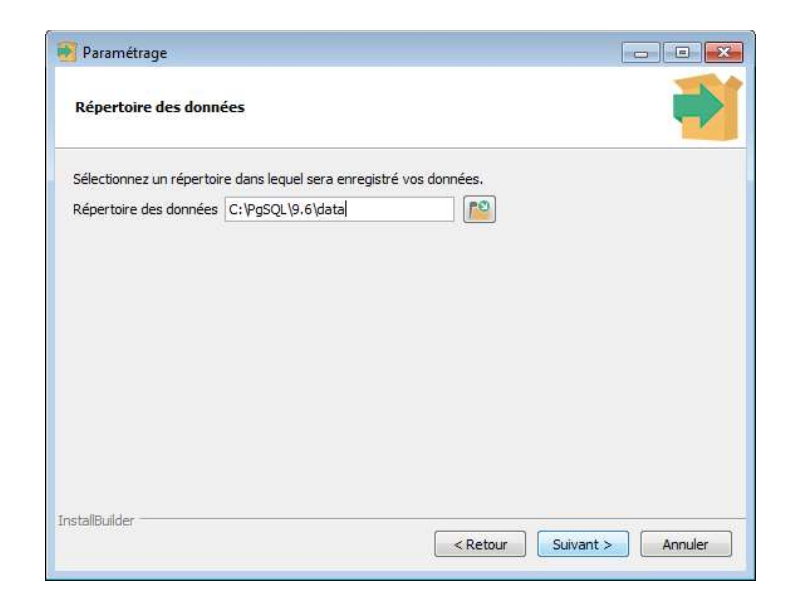

- Puis l'installeur demande le mot de passe du super-utilisateur de la base de donnée
  - ne donnez pas un mot de passe trivial à l'utilisateur postgres
    - c'est encore plus important si vous autorisez les connexions à partir du réseau!
  - Évitez de lui donner le même mot de passe que celui de l'utilisateur système postgres
    - l'utilisateur postgres dispose de tous les droits sur le cluster

|                     |                     |                                         | -                                                     | v                                                                        |
|---------------------|---------------------|-----------------------------------------|-------------------------------------------------------|--------------------------------------------------------------------------|
| ot de passe pour le | superutilisateur ** | *unknown varia                          | able superaccoun***)                                  | le:                                                                      |
| •••••               |                     |                                         |                                                       |                                                                          |
|                     |                     |                                         |                                                       |                                                                          |
|                     |                     |                                         |                                                       |                                                                          |
|                     |                     |                                         |                                                       |                                                                          |
|                     |                     |                                         |                                                       |                                                                          |
|                     |                     |                                         |                                                       |                                                                          |
|                     |                     |                                         |                                                       |                                                                          |
|                     |                     |                                         |                                                       |                                                                          |
|                     | ot de passe pour le | ot de passe pour le superutilisateur ** | ot de passe pour le superutilisateur ***unknown varia | ot de passe pour le superutilisateur ***unknown variable superaccoun***) |

- Puis le port d'écoute du serveur
  - Par défaut le port 5432 est proposé
- L'installeur vous proposera toutefois le premier port disponible au moment de l'installation à partir du port 5432
  - Par exemple, si les ports 5432 et 5433 sont déjà pris, l'installeur proposera 5434, etc ...
  - Vous pouvez changer le numéro de port d'écoute. Attention dans ce cas à configurer correctement vos clients (JDBC, etc...)

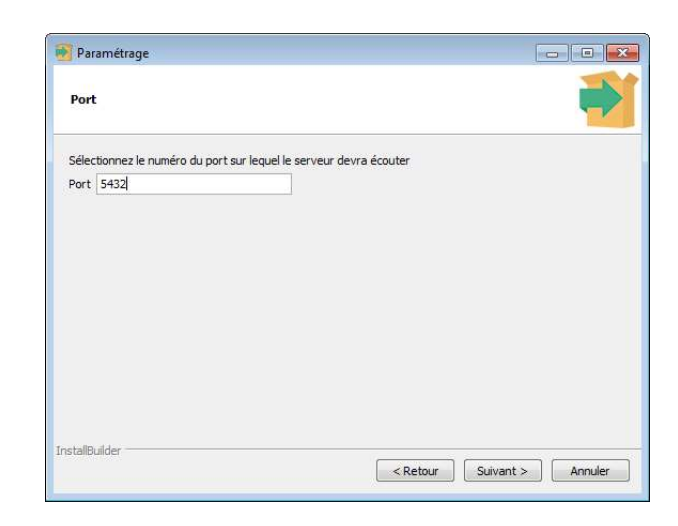

- Choisir ensuite la langue des bases de données par défaut
  - Si vous ne précisez pas de langage à la création d'une base
  - alors postgres utilisera la langue par défaut sélectionné dans cet écran

| Paramétrage                                                                                       |                   |
|---------------------------------------------------------------------------------------------------|-------------------|
| Options avancés                                                                                   |                   |
| Sélectionnez la locale utilisée par le nouveau duster de bases de donnée<br>Locale French, France | 25.               |
|                                                                                                   |                   |
| InstallBuilder                                                                                    | Suivant > Annuler |

• Fin de paramétrage et début de l'installation

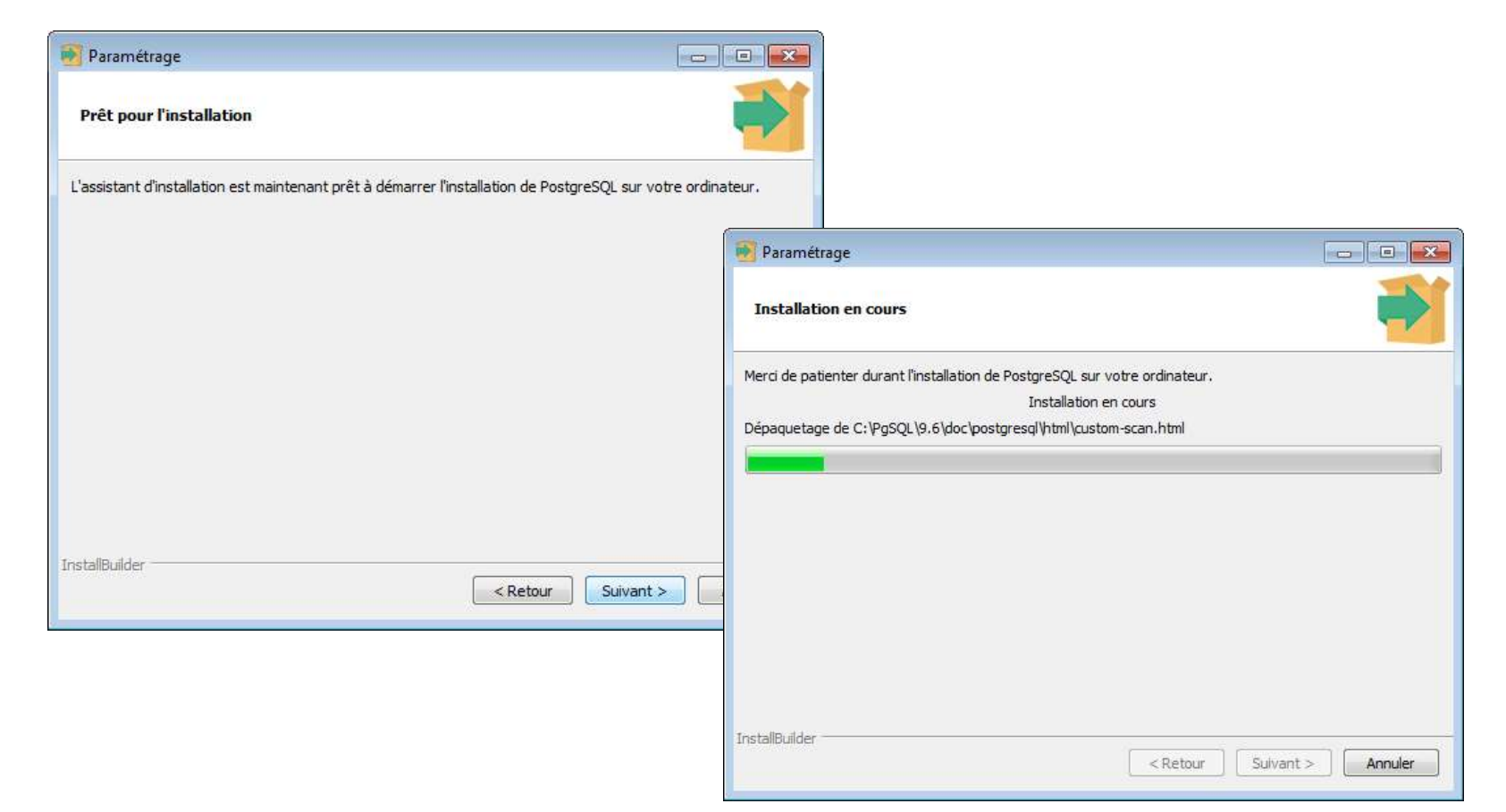

- L'assistant propose de télécharger des outils supplémentaires qui ne font pas partie du noyau PostgreSQL
  - Terminer

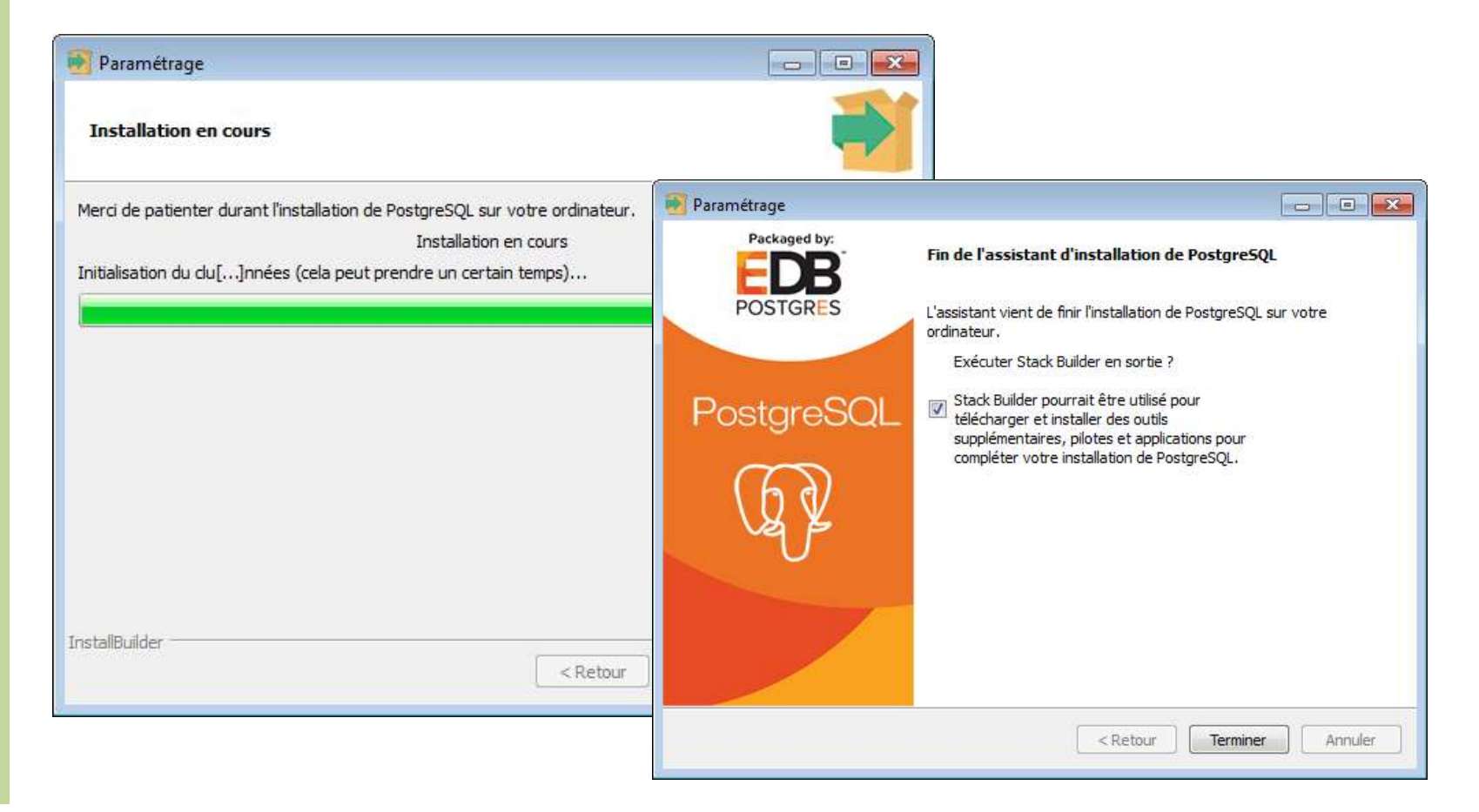

 Vous pourrez par la suite télécharger grâce à cet outil des modules supplémentaires

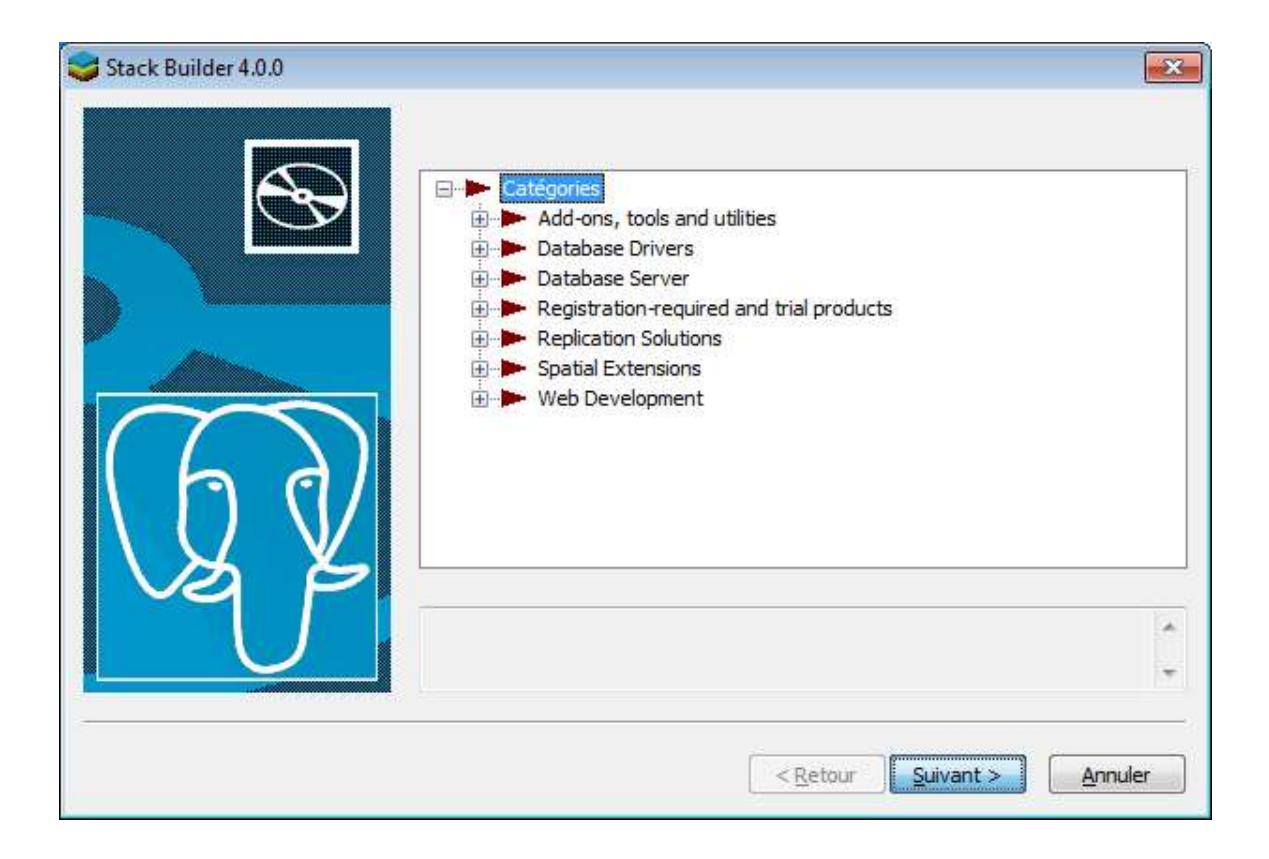

- Liste des répertoires installés
  - Répertoire des binaires

~

| troaniser <b>v</b> Inclure day | ns la hibliothèque 💌 🛛 Partager avec 💌                                                                                                    | Graver Nouveau doss | 😋 🔾 🗢 📕 « Disque loc   | cal (C:) ▶ PgSQL ▶ 9.6 ▶ bin          | ← 4g Recherch    | ner dans : bin     | //     |
|--------------------------------|----------------------------------------------------------------------------------------------------|---------------------|------------------------|---------------------------------------|------------------|--------------------|--------|
| igeniser anetare aar           | *                                                                                                    | ciorei ricoreoa aos | Organiser 🔻 Inclure da | ins la bibliothèque 👻 Partager avec 👻 | Graver Nouveau d | ossier 🔠 🔹         |        |
| 😽 Favoris                      | Nom                                                                                                    | Modifié le          | 🚖 Favoris              | Nom                                   | Modifié le       | Туре               | Taille |
| Bureau                         | hin                                                                                                    | 01/03/2017 11-22    | Bureau                 | 🖤 clusterdb.exe                       | 25/10/2016 12:09 | Application        |        |
|                                |                                                                                                    |                     | Téléchargements        | Createland.exe                        | 25/10/2016 12:09 | Application        |        |
| Emplacements recer             | 📕 data                                                                                                    | 01/03/2017 11:22    |                        | P createuser.exe                      | 25/10/2016 12:09 | Application        |        |
| 🍓 Téléchargements              | doc doc                                                                                                    | 01/03/2017 11:21    | 詞 Bibliothèques        | 🖤 dropdb.exe                          | 25/10/2016 12:09 | Application        |        |
|                                | include.                                                                                                    | 01/02/2017 11:21    | Documents              | 🌱 droplang.exe                        | 25/10/2016 12:09 | Application        |        |
| 221 I 100 I III                | include                                                                                                    | 01/05/201/ 11:21    | E Images               | W dropuser.exe                        | 25/10/2016 12:09 | Application        |        |
| 🗃 Bibliothèques                | 🎍 installer                                                                                                    | 01/03/2017 11:22    | Musique                | ecpg.exe                              | 25/10/2016 12:09 | Application        |        |
| Documents                      | lib                                                                                                    | 01/03/2017 11:22    | Videos                 | w initab.exe                          | 25/10/2016 12:08 | Application        |        |
| Images                         | The second second secon | 01 /02 /2017 11.21  | 🖳 Ordinateur           | libcurl.dll                           | 21/09/2016 11:01 | Extension de l'app | 4      |
| images                         | pgAdmin 4                                                                                                    | 01/03/2017 11:21    | 🚢 Disque local (C:)    | 📄 libcurl.lib                         | 21/09/2016 11:02 | Fichier LIB        |        |
| J Musique                      | 🎍 scripts                                                                                                    | 01/03/2017 11:22    |                        | 🚳 libeay32.dll                        | 26/09/2016 13:52 | Extension de l'app | . 1    |
| Vidéos                         | share                                                                                                    | 01/03/2017 11:22    | 📬 Réseau               | libecpg.dll                           | 25/10/2016 12:09 | Extension de l'app | 2      |
|                                |                                                                                                    |                     |                        | libecpg_compat.dll                    | 25/10/2016 12:09 | Extension de l'app | ł.,    |
|                                | Ju StackBuilder                                                                                                    | 01/03/201/11:21     |                        | Ibiconv-2.dll                         | 12/01/2016 11:14 | Extension de l'app |        |
| 💂 Ordinateur                   | 🍌 symbols                                                                                                    | 01/03/2017 11:22    |                        | libpatypes.dll                        | 25/10/2016 12:09 | Extension de l'app | -<br>- |
| A Disque local (C)             | Dicense tyt                                                                                                    | 12/00/2016 12:42    |                        | S libpq.dll                           | 25/10/2016 12:08 | Extension de l'app | 4      |
| bisque local (ci)              |                                                                                                    | 12/05/2010 15:45    |                        | libxml2.dll                           | 01/08/2016 12:29 | Extension de l'app | . 1    |
|                                | 💁 pg_env.bat                                                                                                    | 01/03/2017 11:22    |                        | libxslt.dll                           | 01/08/2016 13:03 | Extension de l'app |        |
| 📮 Réseau                       | server 3rd party licenses.txt                                                                                                    | 25/10/2016 12:24    |                        | W oid2name.exe                        | 25/10/2016 12:14 | Application        |        |
| <i>2</i> 2                     |                                                                                                    | 01/02/2017 11:22    |                        | pg_arcnivecleanup.exe                 | 25/10/2016 12:08 | Application        |        |
|                                | uninstali-postgresql.dat                                                                                                    | 01/05/201/ 11:25    |                        | Pg_basebackup.exe                     | 25/10/2016 12:08 | Application        |        |
|                                | 🍕 uninstall-postgresql.exe                                                                                                    | 01/03/2017 11:23    |                        | w pg_controldata.exe                  | 25/10/2016 12:08 | Application        |        |
|                                |                                                                                                    |                     |                        | I pg_ctl.exe                          | 25/10/2016 12:08 | Application        |        |
|                                |                                                                                                    |                     |                        | 9 pg_dump.exe                         | 25/10/2016 12:09 | Application        |        |
|                                |                                                                                                    |                     |                        | 9 pg_dumpall.exe                      | 25/10/2016 12:09 | Application        |        |
|                                | ( )                                                                                                    | m                   |                        | wpg_isolation_regress.exe             | 25/10/2016 12:16 | Application        |        |
| 100                            |                                                                                                    |                     |                        | mp pg_isready.exe                     | 25/10/2010 12:09 | Application        |        |

- Liste des répertoires installés (suite)
  - Répertoire des DATAs contenant 3 bases de données

| Organiser 🔹 🛛 Inclure da                                                                                                    | ns la bibliothèque 🔹 🛛 Partager avec 💌                                                                                                    | Graver Nouveau dossier 🔠 🔻                                                                                                    |                                                           |                                                                                                    |                                                                                                    |
|----------------------------------------------------------------------------------------------------|----------------------------------------------------------------------------------------------------|----------------------------------------------------------------------------------------------------|-----------------------------------------------------------|----------------------------------------------------------------------------------------------------|----------------------------------------------------------------------------------------------------|
| <ul> <li>★ Favoris</li> <li>■ Bureau</li> <li>③ Emplacements récer</li> <li>④ Téléchargements</li> <li>⇒ Bibliothèques</li> <li>⇒ Desursets</li> </ul> | Nom<br>base<br>global<br>pg_clog<br>pg_commit_ts<br>pg_dynshmem                                                                                                    | Modifié le Type<br>01/03/2017 11:22 Dossier de fichiers<br>01/03/2017 11:22 Dossier de fichiers                                                                 | Taille<br>9.6 ▶ data ▶ base ▶                             | ✓ 4y Rechercl                                                                                                    | ner dans : base                                                                                    |
|                                                                                                    | <ul> <li>pg_logical</li> <li>pg_nultixact</li> <li>pg_notify</li> <li>pg_repislot</li> <li>pg_srail</li> <li>pg_stat</li> <li>pg_stat_</li> <li>pg_subtrans</li> <li>pg_tblspc</li> <li>pg_tklog</li> </ul> | Organiser  Inclure da Favoris Favoris Emplacements ré Bibliothèques Commente S élément(c)                                                                       | Ans la bibliothèque  Partager avec  Nom 1 1 1 12400 12401 | Graver         Nouveau d           Modifié le         01/03/2017 11:22           01/03/2017 11:22         01/03/2017 11:22 | ossier III 🕶 🗔<br>Type Taille<br>Dossier de fichiers<br>Dossier de fichiers<br>Dossier de fichiers |
| 25 élément(s)                                                                                                    | pg_hba.conf     pg_ident.conf     PG_VERSION     postgresql.auto.conf     postgresql.conf     postmaster.opts     postmaster.pid                                                                            | 01/03/2017 11:22 Fichier CONF<br>01/03/2017 11:22 Fichier CONF<br>01/03/2017 11:22 Fichier OPTS<br>01/03/2017 11:22 Fichier PID<br>11/03/2017 11:22 Fichier PID | 1<br>23<br>1<br>1                                         |                                                                                                    |                                                                                                    |

- Présentation de l'outil Psql
  - Outil de commande permettant de se connecter aux bases PostgreSQL
  - Exécutez le Script runpsql.bat
  - il demande :
    - Server [localhost]: localhost
    - Database [postgres]: postgres
    - Port [5432]: 5432
    - Username [postgres]: postgres
    - Mot de passe pour l'utilisateur postgres : tellora

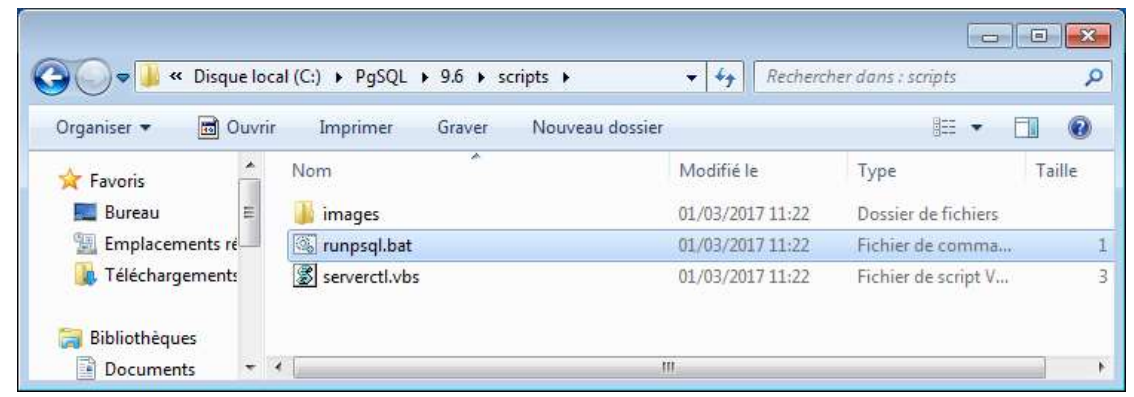

- Présentation de l'outil Psql (suite)
  - si on tape : \conninfo il repond
    - Vous êtes connecté à la base de données « postgres » en tant qu'utilisateur « postgres » sur l'hôte « localhost » via le port « 5432 ».
    - postgres=#

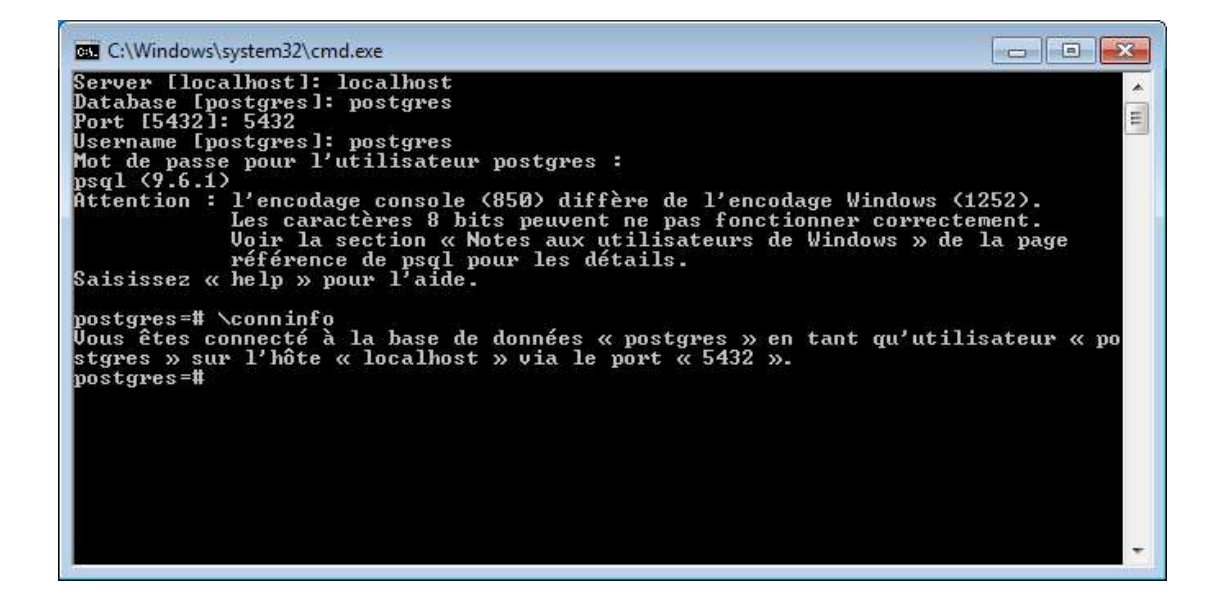

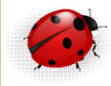

#### • Présentation de l'outil Psql (suite)

- contenu du scripts runpsql.bat
- \_ \_\_\_\_
- @echo off
- REM Copyright (c) 2012-2016, EnterpriseDB Corporation. All rights reserved
- REM PostgreSQL server psql runner script for Windows
- SET server=localhost
- SET /P server="Server [%server%]: "
- SET database=postgres
- SET /P database="Database [%database%]: "
- SET port=5432
- SET /P port="Port [%port%]: «
- SET username=postgres
- SET /P username="Username [%username%]: "
- —
- for /f "delims=" %%a in ('chcp ^|find /c "932"') do @ SET CLIENTENCODING\_JP=%%a
- if "%CLIENTENCODING\_JP%"=="1" SET PGCLIENTENCODING=SJIS
- if "%CLIENTENCODING\_JP%"=="1" SET /P PGCLIENTENCODING="Client Encoding [%PGCLIENTENCODING%]:
- \_
- REM Run psql
- "C:\PgSQL\9.6\bin\psql.exe" -h %server% -U %username% -d %database% -p %port%
- pause

- Présentation de l'outil Psql (suite)
  - ou lancer la commande sous dos :
    - "C:\PgSQL\9.6\bin\psql" -U postgres
    - Mot de passe pour l'utilisateur postgres : tellora
  - puis faire :
    - \c postgres
    - --- vous êtes connecte à la base postgres
  - \l+ --> pour visualiser la liste des bases de données

- configurez la variable d'environnement PATH
  - clic droit sur icone ordinateur à gauche de la fenêtre de l'explorateur

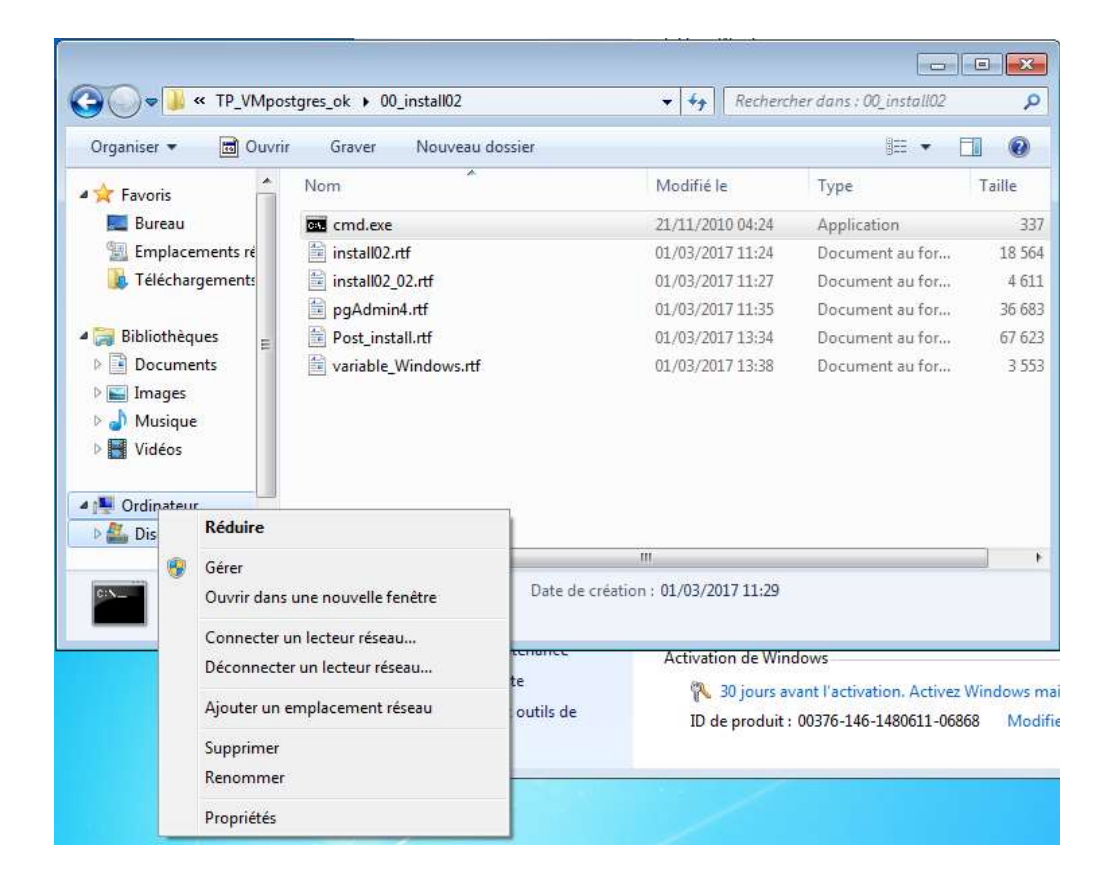

~

configurez la variable d'environnement PATH (suite)
 – Propriété

| ~                                             |                                  |                                                                                          |                |              |
|-----------------------------------------------|----------------------------------|------------------------------------------------------------------------------------------|----------------|--------------|
| Panneau de confi                              | guration > Systeme et securite > | Systeme                                                                                  | ▼ + Rechercher |              |
| Page d'accueil du panneau de<br>configuration | Informations système g           | énérales                                                                                 |                |              |
| Gertionnaire de nérinhériques                 | Édition Windows                  |                                                                                          |                |              |
| Descontrare de periprienques                  | Windows 7 Professionnel N        | n                                                                                        |                | 0            |
| distance                                      | Copyright © 2009 Microsof        | t Corporation. Tous droits réservés.                                                     |                |              |
| Protection du système                         | Service Pack 1                   |                                                                                          |                |              |
| Paramètres système avancés                    | Obtenir plus de fonctionna       | lités avec une nouvelle édition de Windows 7                                             |                |              |
|                                               | Système                          |                                                                                          |                |              |
|                                               | Évaluation :                     | L'évaluation de l'ordinateur n'est pas disponible                                        |                |              |
|                                               | Processeur :                     | Intel(R) Core(TM) i7-7500U CPU @ 2.70GHz 2.90 GHz                                        |                |              |
|                                               | Mémoire installée (RAM) :        | 2,00 Go                                                                                  |                |              |
|                                               | Type du système :                | Système d'exploitation 64 bits                                                           |                |              |
|                                               | Stylet et fonction tactile :     | La fonctionnalité de saisie tactile ou avec un stylet n'est pas disponible sur cet écran |                |              |
|                                               | Paramètres de nom d'ordinate     | ur, de domaine et de groupe de travail                                                   |                |              |
|                                               | Nom de l'ordinateur :            | WIN-TS3D4KN2BU5                                                                          |                | Modifier les |
|                                               | Nom complet :                    | WIN-TS3D4KN2BU5                                                                          |                | paramètres   |
|                                               | Description de l'ordinateur      | í                                                                                        |                |              |
| Voir aussi                                    | Groupe de travail :              | WORKGROUP                                                                                |                |              |
| Centre de maintenance                         | Activation de Windows            |                                                                                          |                |              |
| Windows Update                                | (1) 50 Server and Particul       |                                                                                          |                |              |
| Informations et outils de<br>performance      | ID de produit : 00376-146-1      | 480611-06868 Modifier la clé de produit (Product Key)                                    |                |              |

- configurez la variable d'environnement PATH (suite)
  - clic sur « paramètre système avance »
  - Bouton : « Variables d'environnement »

| Ivom de l'ordinateur                                   |                              | Matériel                                                                                                    | Variables d'environ                                                                                                    | nement                                    |
|--------------------------------------------------------|------------------------------|----------------------------------------------------------------------------------------------------|----------------------------------------------------------------------------------------------------|-------------------------------------------|
| <sup>p</sup> aramètres système avancés                 | Protection du système        | Utilisation à distance                                                                                         | variables d environ                                                                                                    | nement                                    |
| Vous devez ouvrir une session<br>ces modifications.    | n d'administrateur pour effe | ectuer la plupart de                                                                                           | Varia <u>b</u> les utilisate                                                                                                    | ur pour Tellora                           |
| Performances                                           |                              |                                                                                                    | Variable                                                                                                    | Valeur                                    |
|                                                        | 3                            |                                                                                                    | TEMP                                                                                                    | %USERPROFILE%\AppData\Local\Temp          |
| mémoire virtuelle                                      | u processeur, utilisation de | Paramètres                                                                                                    | TMP                                                                                                    | %USERPROFILE%\AppData\Local\Temp          |
| Profil des utilisateurs<br>Paramètres du Bureau liés à | votre ouverture de sessior   | n<br>Paramètres                                                                                                | Variables système                                                                                                    | Nouvelle Modifier Supprimer               |
|                                                        |                              | r giametres                                                                                                    | Variable                                                                                                    | valeur                                    |
| Démocran et cé susécution                              |                              |                                                                                                    | OS                                                                                                    | Windows_NT                                |
| Demanage et recuperation                               | 1 125 - 11                   | and a second second second second second second second second second second second second second second second | Path                                                                                                    | C: (Windows (System 32) C: (Windows (C: ) |
| Informations de démonstrate d                          | u systeme, de deralilance    | du systeme et de                                                                                               | PROCESSOR_A                                                                                                    | AMD64                                     |
| Informations de démarrage d<br>débogage                |                              |                                                                                                    |                                                                                                    |                                           |
| Informations de démarrage d<br>débogage                | 1                            | Para <u>m</u> ètres                                                                                            | - Jacobian State State | Nouvelle Modifier Supprimer               |

- configurez la variable d'environnement PATH (suite)
  - choisir la variable PATH + modifier
  - ajouter ==> " ;C:\PgSQL\9.6\bin "
  - ne pas oublier le ";" avant le répertoire C:\PgSQL\9.6\bin

| randore                                                              | valeur                                                                                                |
|----------------------------------------------------------------------|----------------------------------------------------------------------------------------------------|
| TEMP                                                                 | %USERPROFILE%\AppData\Local\Temp                                                                      |
| TMP                                                                  | %USERPROFILE%\AppData\Local\Temp                                                                      |
|                                                                      |                                                                                                    |
| ariables système<br>Variable                                         | e Valeur                                                                                              |
| ariables système<br>Variable                                         | Valeur                                                                                                |
| ariables système<br>Variable<br>OS<br>Path                           | e Valeur Valeur Vindows_NT C:\Windows\system32:C:\Windows\system32:C:\Windows\c:\                     |
| ariables système<br>Variable<br>OS<br>Path<br>PATHEXT<br>PROCESSOR_A | e Valeur Vindows_NT C:\Windows\system32;C:\Windows;C:\<br>.COM;.EXE;.BAT;.CMD;.VBS;.VBE;.JS;<br>AMD64 |

| <u>N</u> om de la variable : | Path                                     |
|------------------------------|------------------------------------------|
| /aleur de la variable :      | /indowsPowerShell\v1.0\;C:\PaSQL\9.6\bin |
| -                            |                                          |
|                              |                                          |

- configurez la variable d'environnement PATH (suite)
  - testez en ouvrant la ligne de commande dos et en tapant :
    - psql -U postgres --> vous êtes connecté à l'outil psql

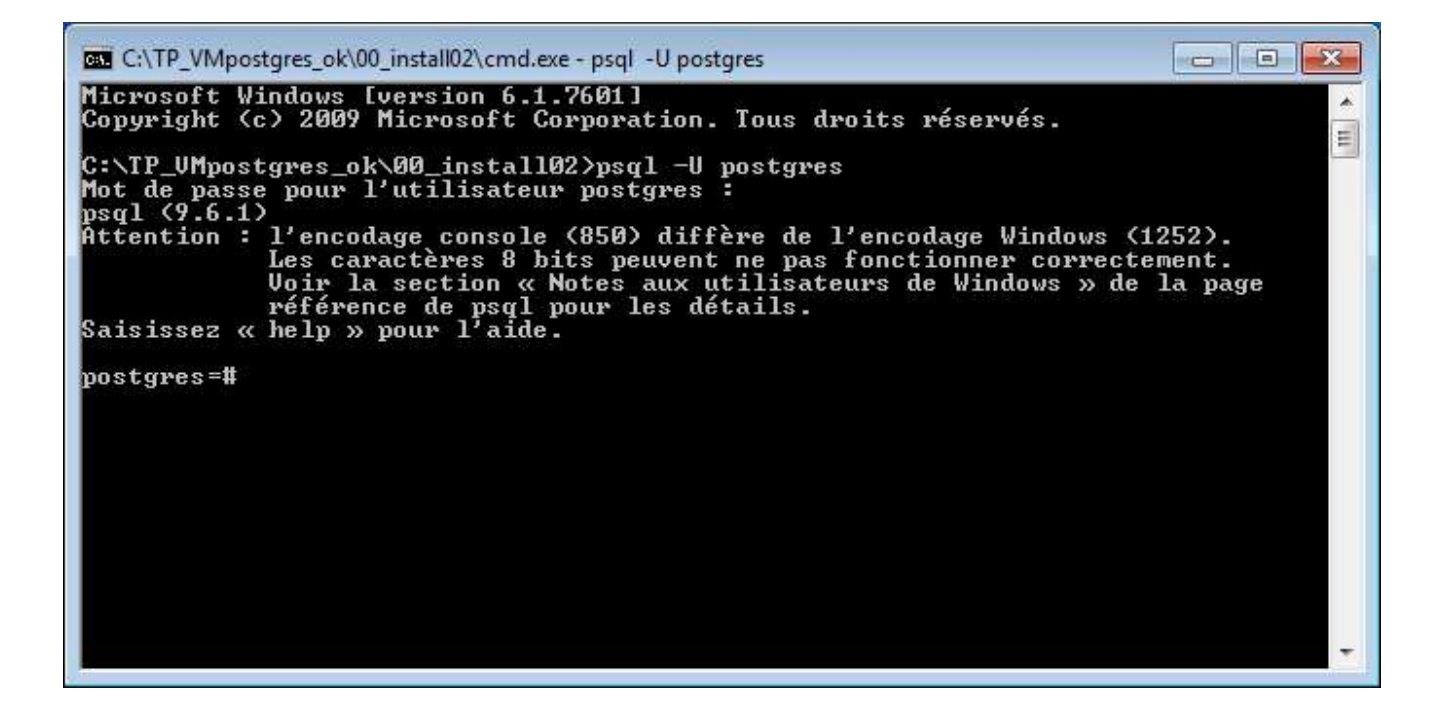

• Outil pgAdmin

0

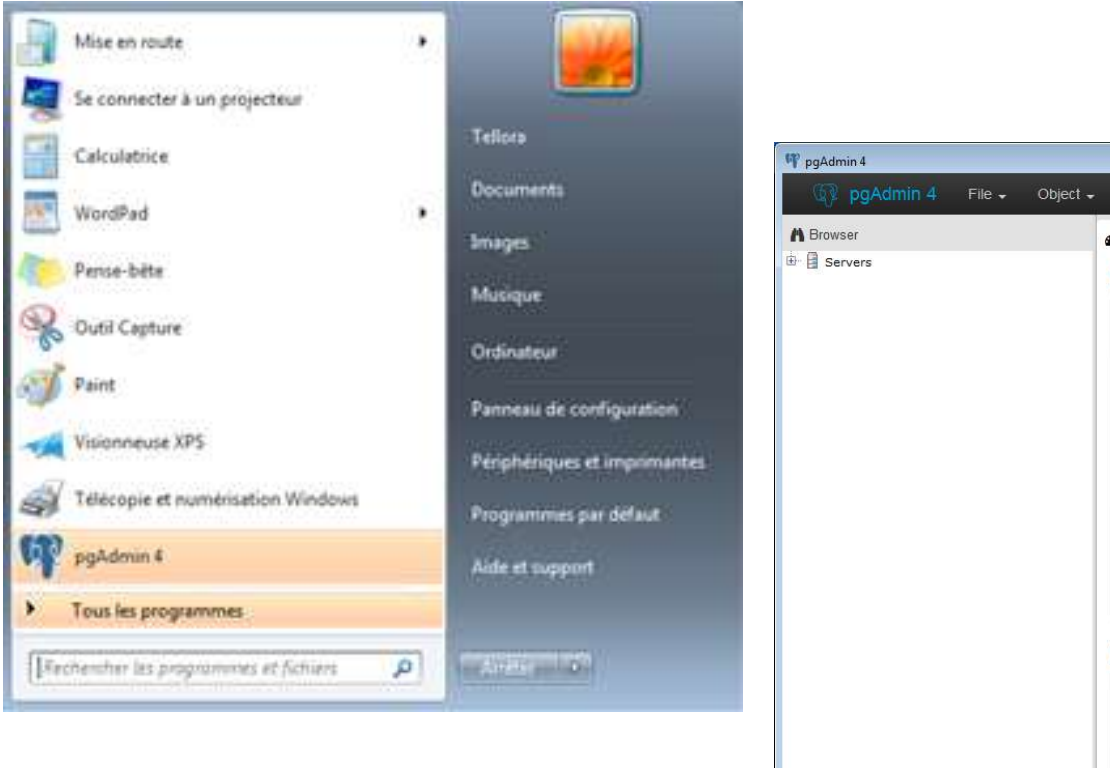

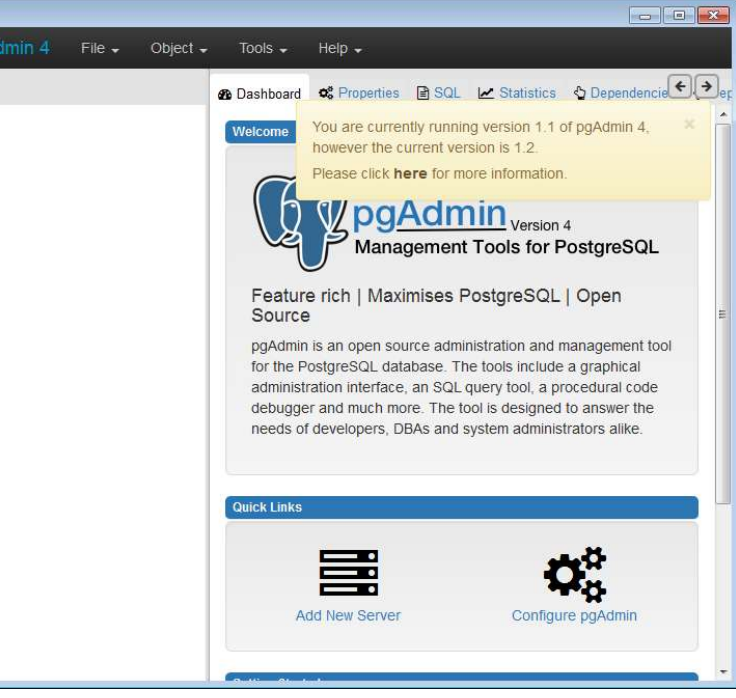

- Outil pgAdmin (suite)
  - Se connecter avec un clic droit sur la croix rouge PostgreSQL + Connect
     --> il vous demande le mot de passe de l'utilisateur Postgres

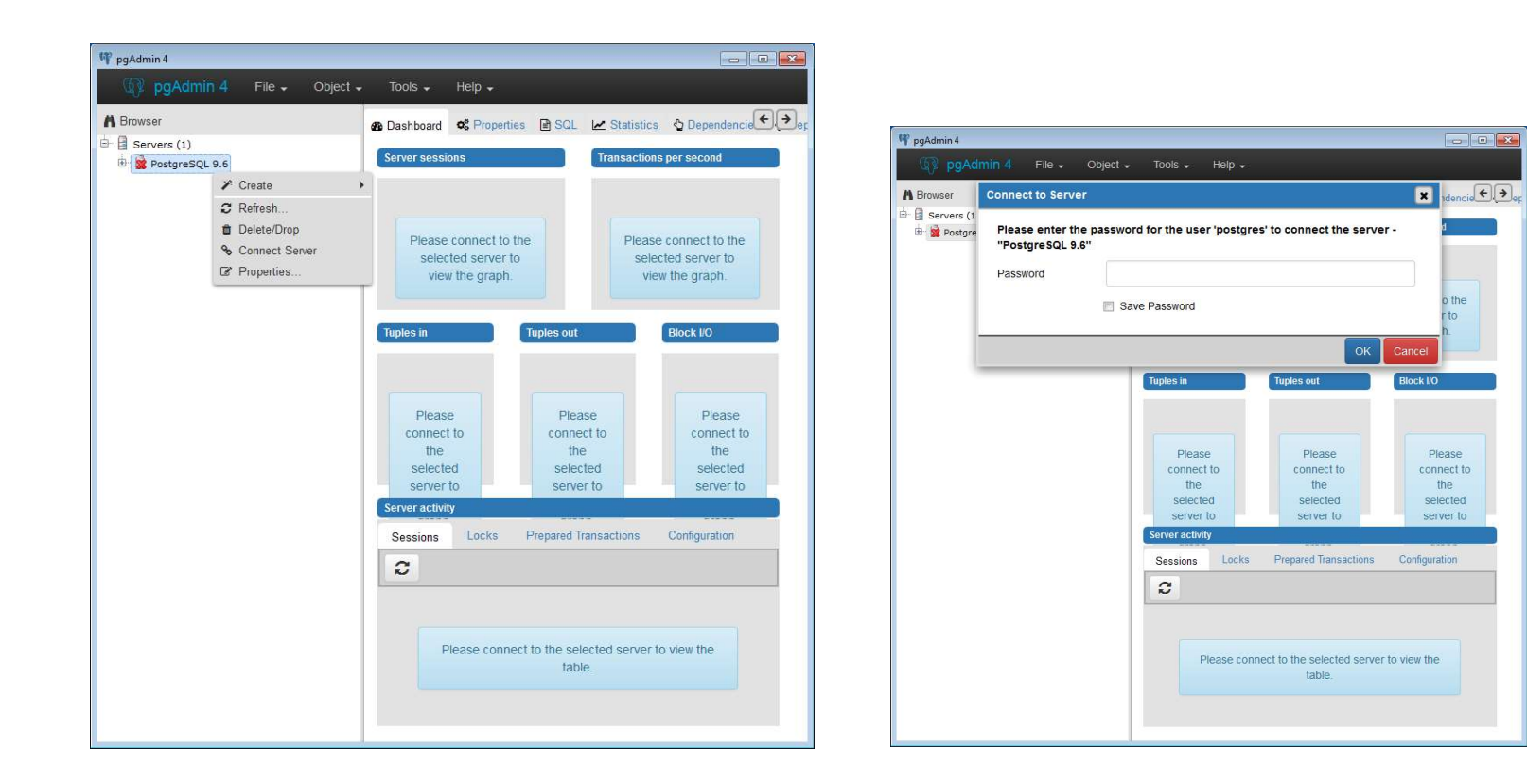

- Outil pgAdmin (suite)
  - L'écran affiché présente la charge du cluster
  - Vous pouvez changer d'onglet pour voir le détail des objets affichés sur la gauche

| 🗤 pgAdmin 4                             |                                                                                                    | 🌳 pgAdmin 4                       |                          |                          |
|-----------------------------------------|----------------------------------------------------------------------------------------------------|-----------------------------------|--------------------------|--------------------------|
| pgAdmin 4 File - Object -               | Tools + Help +                                                                                                    | pgAdmin 4 File - Object - Tools - | Help 🗸                   |                          |
| A Browser                               | A Dashboard C Properties SQL / Statistics Depend                                                                                                    | A Browser                         | n Dashboard 📽 Properties | 🖹 SQL 🔛 Statistics 👌 Dep |
| - A Servers (1)                         |                                                                                                    | I Servers (1)                     | Name                     | Owner Comment            |
|                                         | Server sessions Transactions per second                                                                                                    | DestgreSQL 9.6                    | pg aggregate             | postgres                 |
| PosigresQL 9.8                          | 100                                                                                                    | Databases (1)                     | pg_am                    | postgres                 |
| Databases (1)                           | Active Commits                                                                                                    | 🖻 🧻 postgres                      | pg amop                  | postgres                 |
| 🖻 🚺 postgres                            | 0.80 Idle 12.5 Rollbacks                                                                                                    | 🕀 🌯 Casts                         | pg amproc                | postgres                 |
| 🕀 🚷 Casts                               | 10.0 Transactions                                                                                                    | 🕀 🍪 Catalogs (2)                  | pg attrdef               | postgres                 |
| 🕀 😵 Catalogs (2)                        | 7.5                                                                                                    | 🖨 🔷 ANSI (information_schema)     | pg_attribute             | postgres                 |
| ANSI (information schema)               | 0.40                                                                                                    | 👜 🦳 Catalog Objects (67)          | pg auth members          | postgres                 |
|                                         | 5.0                                                                                                    | PostgreSQL Catalog (pg_catalog)   | pg_authid                | postgres                 |
| - V Postgresou Catalog (pg_catalog      | 2.5                                                                                                    | 🖶 👯 Collations                    | pg_cast                  | postgres                 |
| ter SE Collations                       | 0.00                                                                                                    | 🕀 🏠 Domains                       | pg_class                 | postgres                 |
| 🖻 🏠 Domains                             |                                                                                                    | P FTS Configurations              | pg_collation             | postgres                 |
| III III IIII IIII IIIIIIIIIIIIIIIIIII   | Tuples out Block I/O                                                                                                    | TS Dictionaries                   | pg_constraint            | postgres                 |
| 🖶 🎹 FTS Dictionaries                    | 1.00 200 200                                                                                                    | E TS Parsers                      | pg_conversion            | postgres                 |
| 🕀 🐻 FTS Parsers                         | Petched Reads                                                                                                    | ETS Templates                     | pg_database              | postgres                 |
| FTS Templates                           | Delates                                                                                                    | Provide Tables                    | pg_db_role_setting       | postgres                 |
|                                         | 600                                                                                                    | E Sunctions                       | pg_default_acl           | postgres                 |
|                                         | 0.50 100                                                                                                    | Him Materialized Views            | pg_depend                | postgres                 |
| # S Functions                           | 400                                                                                                    | B A Compared Views                | pg_description           | postgres                 |
| 🖲 🔚 Materialized Views                  | 200 50                                                                                                    | a v Sequences                     | pg_enum                  | postgres                 |
| 🕀 🗞 Sequences                           |                                                                                                    | e vi lables                       | pg_event_trigger         | postgres                 |
| 🕀 🔚 Tables                              | 0.00                                                                                                    | trigger Functions                 | pg_extension             | postgres                 |
| 🖲 🌇 Trigger Functions                   | Server activity                                                                                                    | the types                         | pg_foreign_data_wrapper  | postgres                 |
| The The The The The The The The The The |                                                                                                    | H Views                           | pg_foreign_server        | postgres                 |
| e Types                                 | Sessions Locks Prepared Transactions Configuration                                                                                                    | Event Triggers                    | pg_foreign_table         | postgres                 |
| Views                                   | <b>a</b>                                                                                                    | 🖶 🥸 Extensions                    | pg_index                 | postgres                 |
| Event Triggers                          | U Q                                                                                                    | 🖲 🪾 Foreign Data Wrappers         | pg_inherits              | postgres                 |
| 🕀 🥸 Extensions                          | The second second s | B. Canguages                      | pg_init_privs            | postgres                 |
| 🗉 🊾 Foreign Data Wrappers               | Pib Database User Application Client Back                                                                                                    | 🗄 🛞 Schemas                       | pg_language              | postgres                 |
| 🖶 🚫 Languages                           | 1824 postgres postgrespgAdmin 4 - DB:postgres::1 2017-03-0                                                                                                    | 图 磐 Login/Group Roles             | pg_largeobject           | postgres                 |
| T 🏟 Schemas                             |                                                                                                    | 🕮 😚 Tablespaces                   | pg_largeobject_metadata  | postgres                 |
| Be Lesis (Casue Dales                   |                                                                                                    |                                   | pg_namespace             | postgres                 |
| Login/Group Koles                       |                                                                                                    |                                   | pg_opclass               | postgres                 |
| 😬 🐃 Tablespaces                         |                                                                                                    |                                   | pg_operator              | postgres                 |
|                                         |                                                                                                    |                                   | pg_opfamily              | postgres                 |
|                                         |                                                                                                    |                                   | pg_pitemplate            | postgres                 |
|                                         |                                                                                                    |                                   | na nolicy                | nostares                 |

- L'installation sous Windows est prête à être utilisée
  - Dans le menu démarrer, vous pouvez retrouver tous les outils utiles pour gérer le serveur

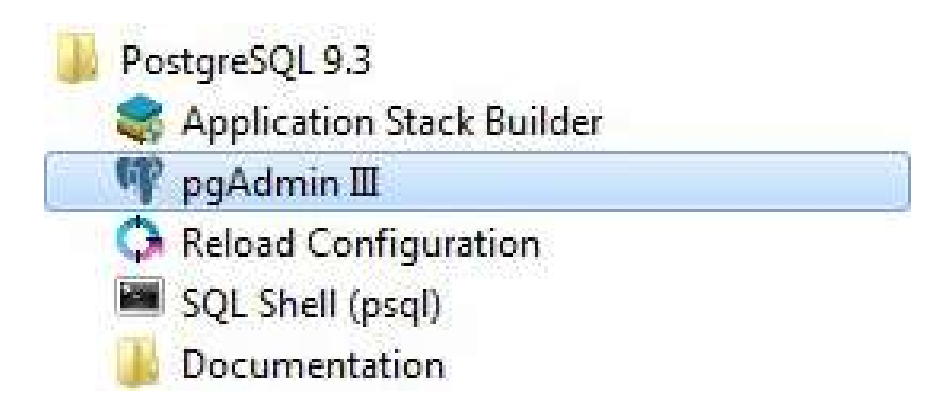

- Emplacement des répertoires et fichiers
  - L'emplacement des fichiers de configuration et des fichiers du cluster dépend de votre distribution
  - Le répertoire contenant les fichiers du cluster est couramment appelé PGDATA
    - du nom de la variable d'environnement correspondante
    - Par exemple : /var/lib/postgresql/9.3/main (Debian),
    - C:\Program Files\PostgreSQL\9.3\data (Windows)
  - Normalement, le fichier postgresql.conf est dans le répertoire du cluster
    - Cependant, cela peut être autrement
    - sur Debian, tous les fichiers de configuration doivent être dans /etc
  - les autres fichiers de configuration du cluster (pg\_hba.conf, pg\_ident.conf) sont dans le même répertoire

- Emplacement des répertoires et fichiers (suite)
  - Emplacement des binaires :
    - /usr/pgsql-9.3/bin/postgres
  - Quelques sous-répertoires et fichiers :
    - base : répertoire des fichiers de base de données
    - Global : contient les tables communes à toute l'instance, le catalogue système ou dictionnaire de données
    - Pg\_tblspc : contient les liens symboliques vers les tablespaces
    - Pg\_xlog : contient les fichiers de traces binaires
    - pg\_log : sous CentOS ou windows, log de la base de données
       => c'est le seul répertoire du cluster où vous pouvez supprimer des fichiers!

Ce répertoire est absent sous debian, car les logs sont normalement sous /var/log/postgresql/;

- Emplacement des répertoires et fichiers (suite)
  - Quelques sous-répertoires et fichiers :
  - ==> A ne jamais modifier
    - pg\_clog et pg\_xlog : commit log (contient les données relatives à la validation des transactions)
      - ATTENTION ils ne doivent pas être supprimer !!
    - Pg\_multixact : contient les données relatives à l'état des données multi-transactions
    - Pg\_subtrans : contient les données relatives aux multi-transactions
    - Pg\_subtrans : contient les données relatives aux sous-transactions
    - Pg\_twophase : contient les données relatives aux transactionscontenant des points de synchronisation
  - postmaster.pid : fichier verrou utilisé pour éviter que plusieurs instances ne soient actives sur le même répertoire de données

- Changer le mot de passe de l'utilisateur system
  - À moins que vous n'ayez compilé les sources pour utiliser PostgreSQL sur votre compte utilisateur,
  - un utilisateur postgres a été créé sur votre système
  - Afin de pouvoir l'utiliser, vous devez changer le mot de passe de cet utilisateur.
    - Pour cela, sous Linux, connectez-vous en tant que root et exécutez la commande 'passwd postgres'

- Créer un Cluster Base de données
  - Avec certaines distributions (CentOS, Debian, Windows), un cluster est créé par défaut à l'installation des paquets
  - Si vous êtes dans un autre cas de figure, il vous faudra donc en créer un
    - Pour cela, utilisez la commande initdb

- Autoriser les Connexions
  - L'installation de PostgreSQL positionne des valeurs par défaut dans les fichiers de configuration
  - Après l'installation, PostgreSQL est configuré de telle sorte que les connexions ne sont pas possibles à partir du réseau
  - Pour autoriser des clients distants à se connecter, il faut configurer deux fichiers : postgresql.conf et pg\_hba.conf.

- Connexions réseau (postgresql.conf)
  - À l'installation, PostgreSQL est configuré pour n'accepter que les connexions locales
    - c'est le paramètre listen\_addresses
  - Si vous souhaitez pouvoir vous connecter à partir du réseau, il faut dé-commenter le paramètre *listen\_addresses* du fichier postgresql.conf, et préciser sur quelle(s) adresse(s) postgres accepte les connexions

- Connexions réseau (postgresql.conf) (suite)
  - ce sont bien les adresses IP d'écoute, c'est-à-dire les adresses IP du serveur sur lesquelles le serveur PostgreSQL va écouter
  - Si vous précisez une adresse '\*', postgres va écouter les connexions sur toutes les interfaces réseau du serveur
  - Si vous précisez une adresse IP, cela signifie que postgres va écouter sur l'interface réseau de votre machine qui a cette adresse IP
  - Si vous souhaitez n'autoriser les connexions qu'à une liste de machines ou d'adresses IP, c'est dans pg\_hba.conf que vous pouvez le faire

- Exemples (connexion locales uniquement) :
  - #listen\_addresses = 'localhost'
    - # what IP address(es) to listen on;
    - # comma-separated list of addresses;
    - # defaults to 'localhost', '\*' = all
    - # (change requires restart)
  - port = 5432 # (change requires restart)
- ATTENTION
  - Pour que les paramètres soient pris en compte, il faut redémarrer le serveur PostgreSQL

- Exemples
- connexion sur l'adresse 192.168.0.4 et locales, port 5432
  - listen\_addresses = '192.168.0.4, localhost'
    - # what IP address(es) to listen on;
    - # comma-separated list of addresses;
    - # defaults to 'localhost', '\*' = all
    - # (change requires restart)
  - port = 5432 # (change requires restart)

- Authentification des clients (pg\_hba.conf)
  - Le fichier pg\_hba.conf configure les autorisations pour les bases du cluster
  - Chaque ligne précise une règle aidant à décider si l'utilisateur est habilité à se connecter ou non
  - Le fichier est lu dans l'ordre par postgres, et, dès qu'une ligne est rencontrée qui correspond au cas testé, la lecture s'arrête
    - Ce qui signifie que l'ordre des lignes est important
  - Sur chaque ligne est précisé le type de connexion, un nom de base de données, un nom d'utilisateur, et la méthode d'authentification
    - Les méthodes d'authentification les plus classiques sont : md5 (par mot de passe crypté), ident (à partir du nom d'utilisateur du système d'exploitation, non utilisable sous Windows)

#### Exercice

 Utilisez la documentation de cours et les binaires se trouvant dans le répertoire « 00\_Install » pour lancer l'installation de PostgreSQL sous windows

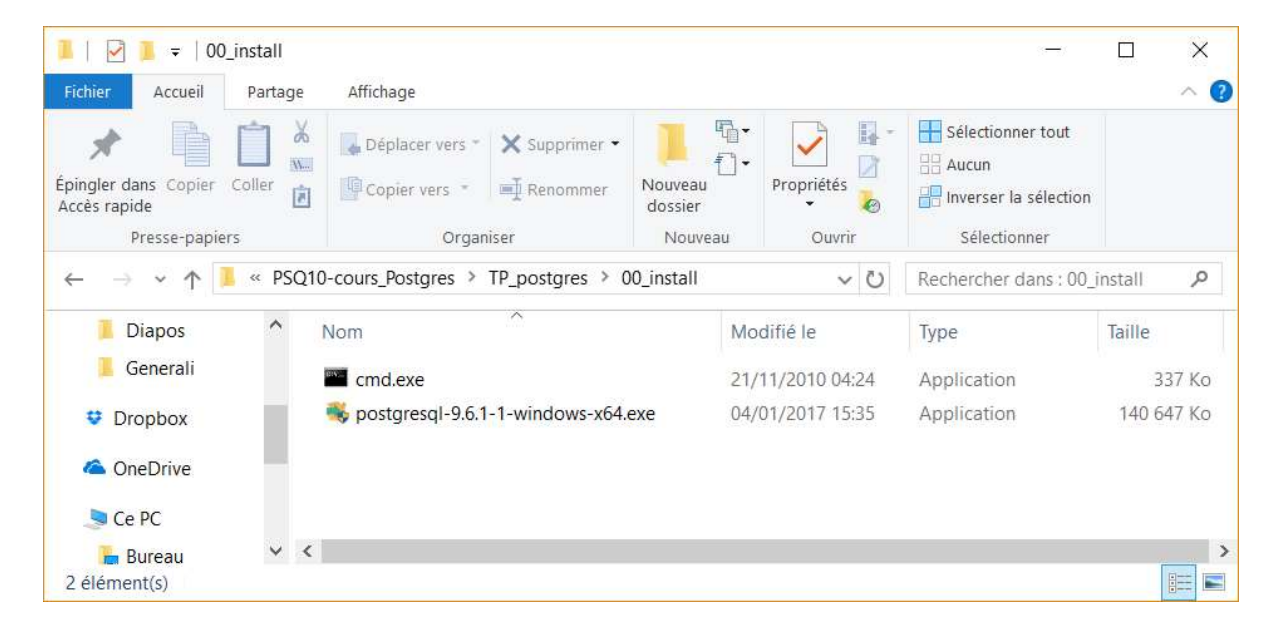